## DEED's Job Skills Transferability Assessment Tool (JobSTAT) Tutorial

Step 1: Go to https://mn.gov/deed/data/data-tools/match-jobs-experience/

Use the data tool

Step 2: Click on

"Use the data tool" (https://apps.deed.state.mn.us/lmi/ota/OccupationSelectA.aspx)

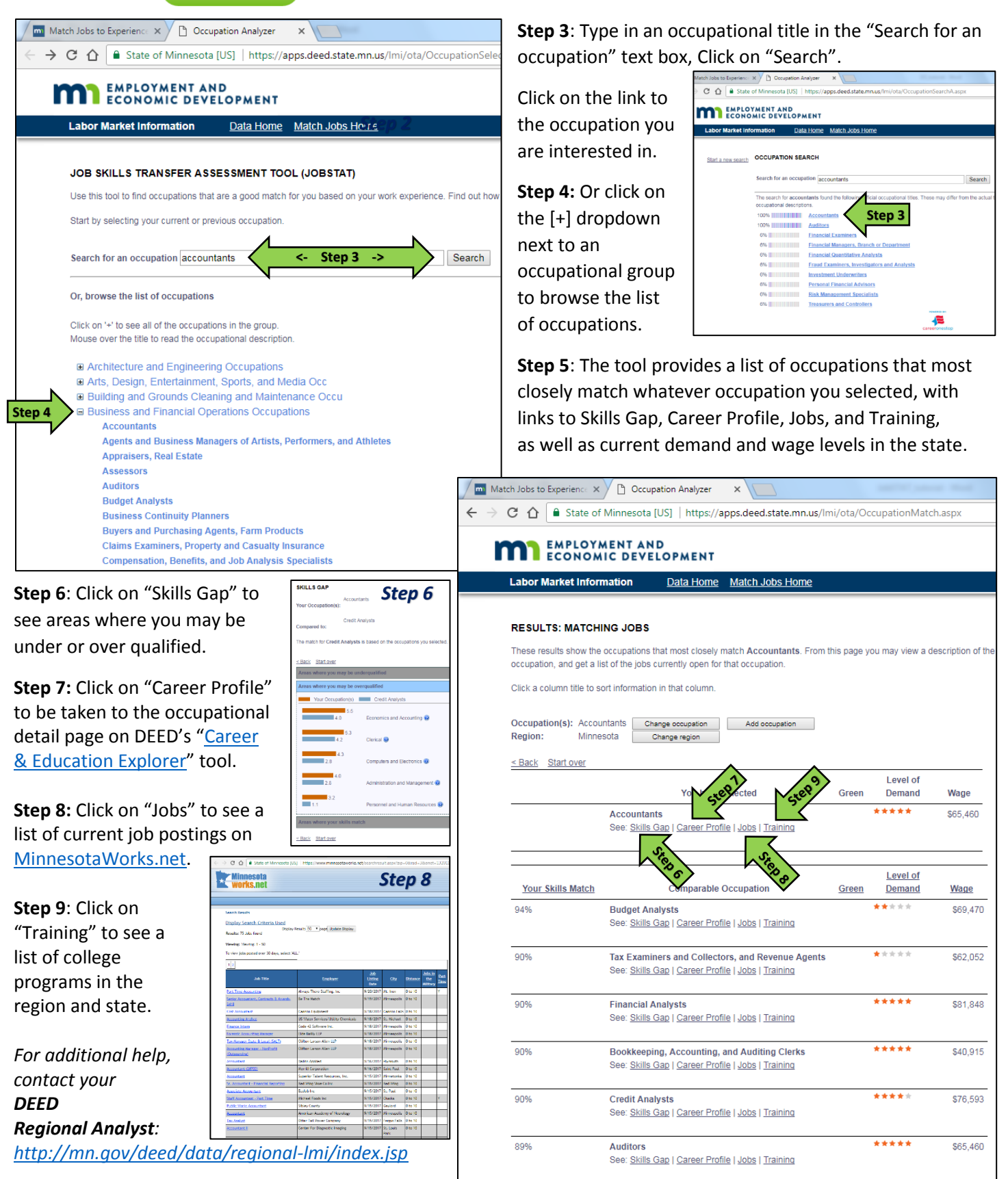